# RV016、RV042、RV042G和RV082 VPN路由器 上用于Windows 8的备用VPN设置

## 目标

在路由器上配置VPN时,必须在计算机上配置VPN客户端软件才能连接到VPN。Cisco提供 QuickVPN,这是一款供最终用户连接到VPN隧道的软件。在某些情况下,您无法使用或正确 运行QuickVPN,因此您需要一种备用连接方法。

本文档的目的是解释如何在Windows 8上为RV系列VPN路由器设置备用VPN。

## 适用设备

- RV016
- RV042
- · RV042G
- RV082

软件版本

•v4.2.2.08

### 用于Windows 8的VPN

步骤1:登录到计算机,然后选择开始>控制面板>网络和Internet >网络和共享中心。"网络和共 享中心"页面打开:

| ur basis patwork informatik                                     | an and set up a                                                                                                    | connections                                                                                                    |
|-----------------------------------------------------------------|----------------------------------------------------------------------------------------------------|----------------------------------------------------------------------------------------------------|
| ur basic network informatio                                     | on and set up o                                                                                                    | connections                                                                                                    |
| 👰 🦫 -                                                           | 🥥                                                                                                    | See full map                                                                                                    |
|                                                                 | Internet                                                                                                    |                                                                                                    |
| computer)                                                       |                                                                                                    | 500                                                                                                    |
| active networks                                                 |                                                                                                    | Connect or disconnect                                                                                                    |
|                                                                 | Access type:                                                                                                    | Internet                                                                                                    |
| Work network                                                    | Connections: 🗤                                                                                                    | Wireless Network<br>Connection<br>Secure)                                                                                                    |
| ur networking settings                                          |                                                                                                    |                                                                                                    |
| Set up a new connection or network                              |                                                                                                    |                                                                                                    |
| Set up a wireless, broadband, dial-u<br>router or access point. | p, ad hoc, or VPN o                                                                                                    | connection; or set up a                                                                                                    |
| Connect to a network                                            |                                                                                                    |                                                                                                    |
| Connect or reconnect to a wireless, connection.                 | wired, dial-up, or V                                                                                                    | PN network                                                                                                    |
| Choose homegroup and sharing op                                 | tions                                                                                                    |                                                                                                    |
| Access files and printers located on<br>sharing settings.       | other network com                                                                                                    | puters, or change                                                                                                    |
| Troubleshoot problems                                           |                                                                                                    |                                                                                                    |
| Diagnose and repair network proble                              | ms, or get troubles                                                                                                    | hooting information.                                                                                                    |
|                                                                 | ur basic network informations<br>computer)<br>active networks<br>Work network<br>ur networking settings<br>Set up a new connection or network<br>Set up a new connection or network<br>Set up a wireless, broadband, dial-up<br>outer or access point.<br>Connect to a network<br>Connect to a network<br>Connect or reconnect to a wireless,<br>connection.<br>Choose homegroup and sharing op<br>Access files and printers located on<br>sharing settings.<br>Froubleshoot problems<br>Diagnose and repair network proble | ur basic network information and set up of the set of the set of the |

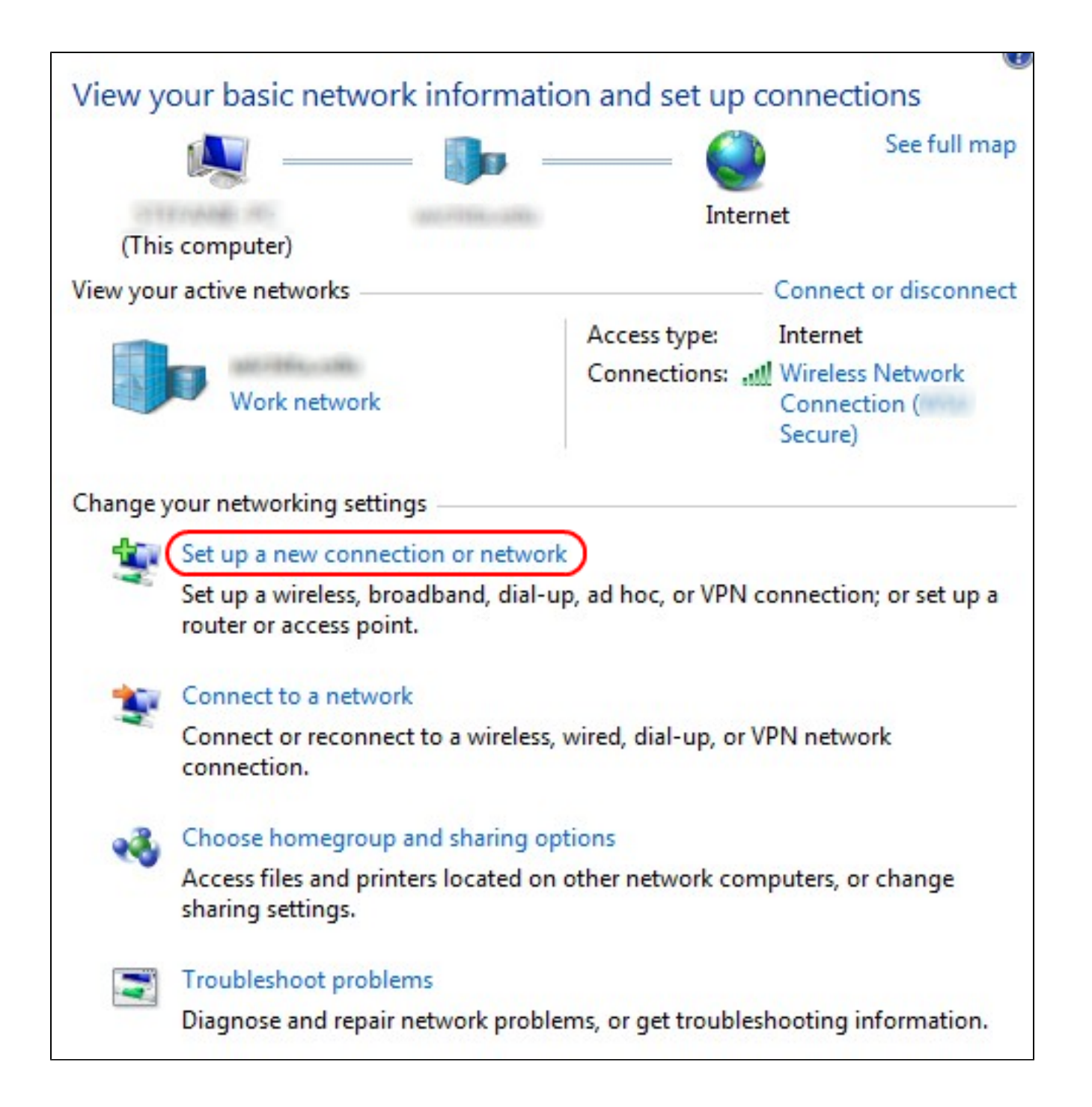

第二步:单击Set up a new connection or network以创建新的连接或网络。出现Set Up a Connection or Network窗口。

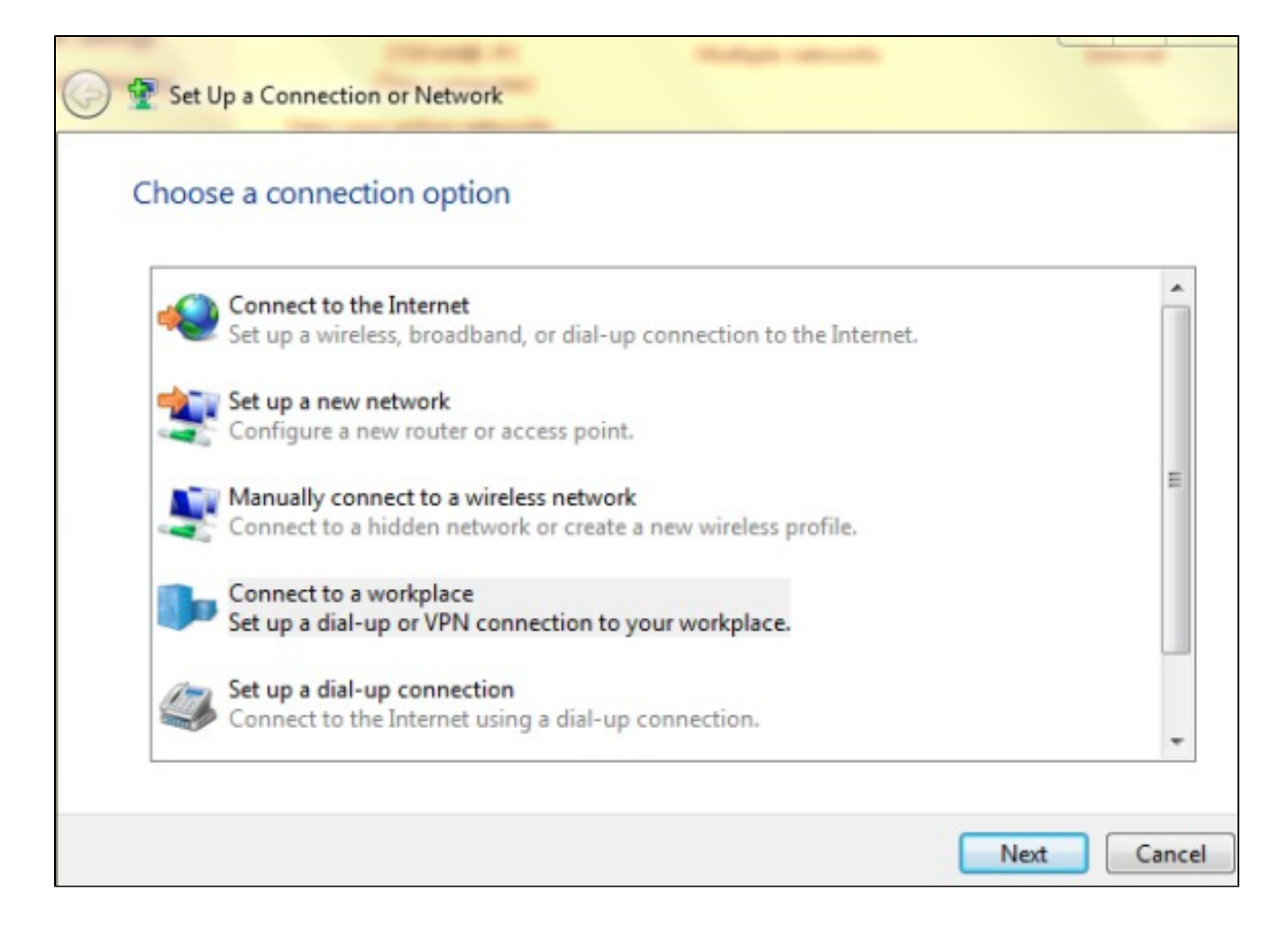

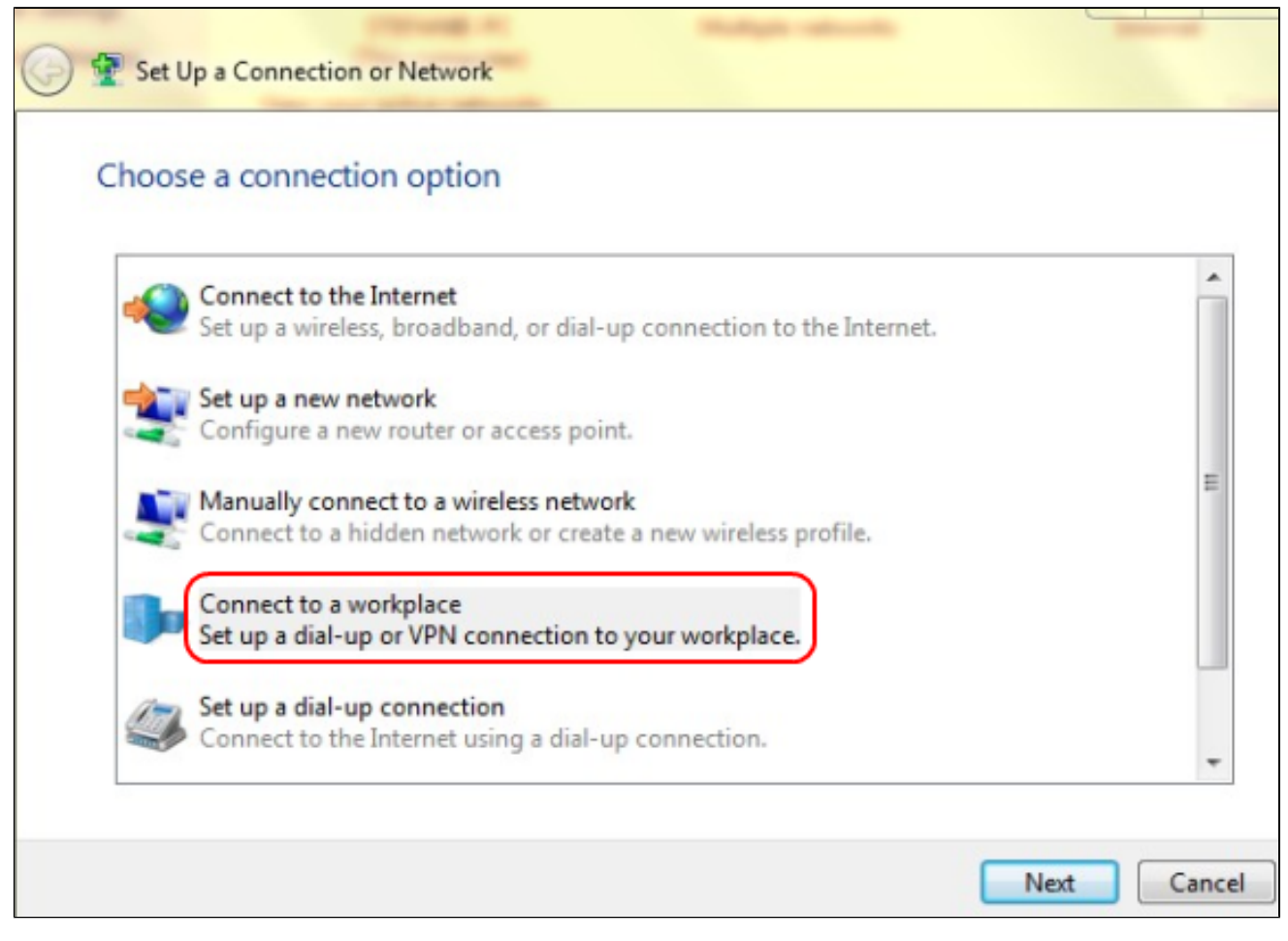

第三步:单击Connect to a workplace以设置VPN连接。

第四步:单击"下一步"继续。出现Connect to a Workplace窗口。

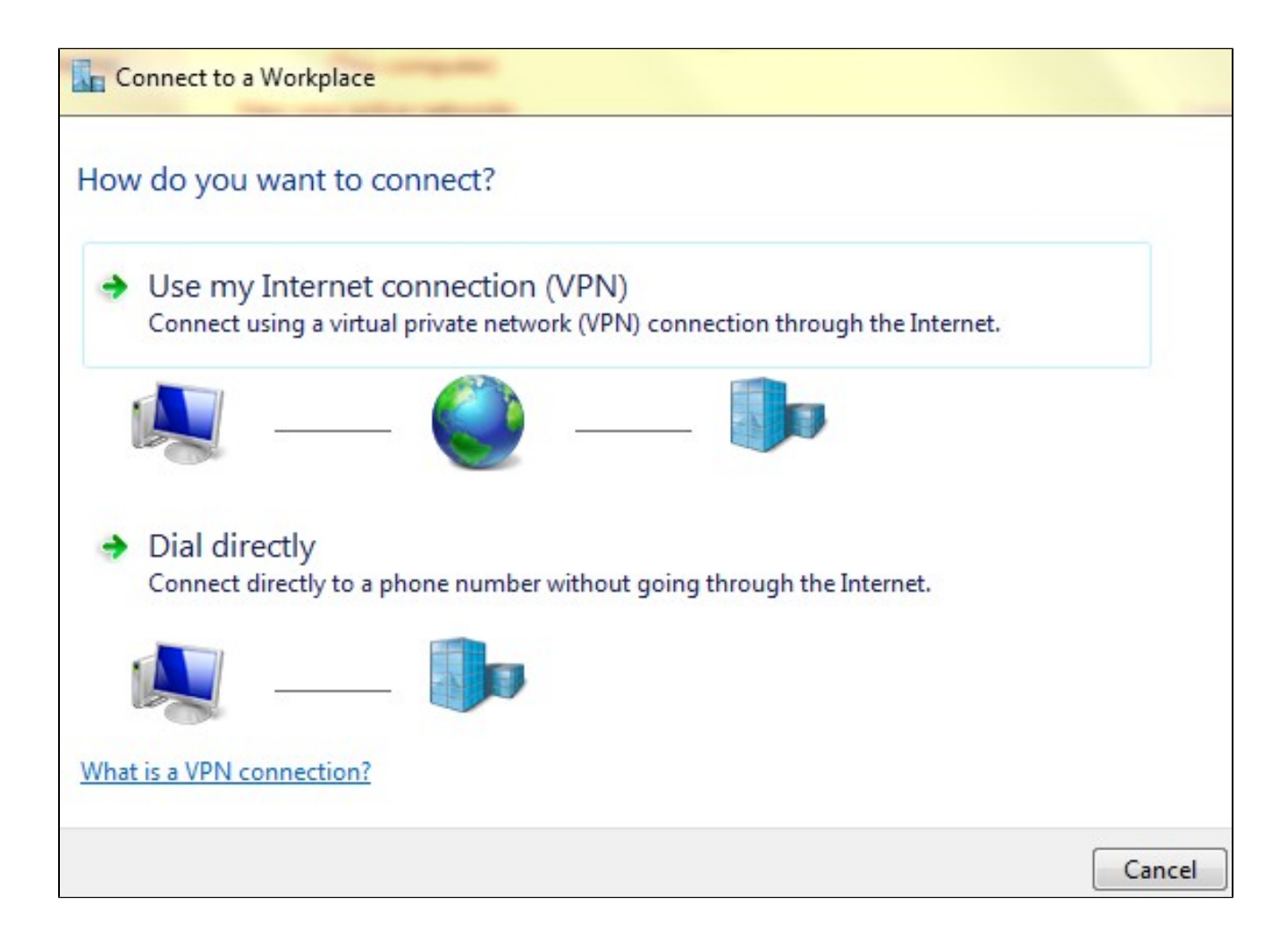

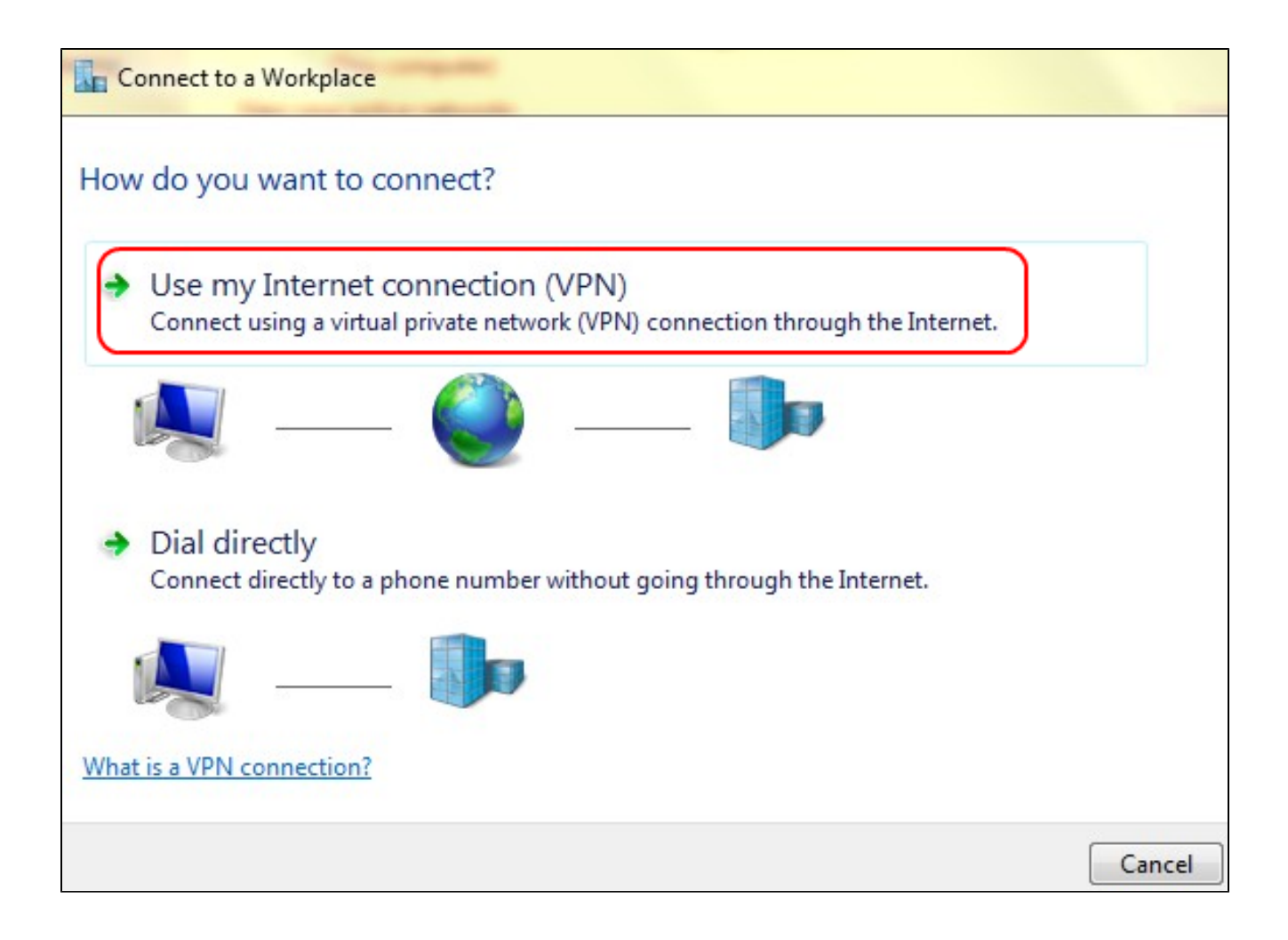

第五步:单击Use my Internet connection(VPN)将您的Internet连接用于VPN。

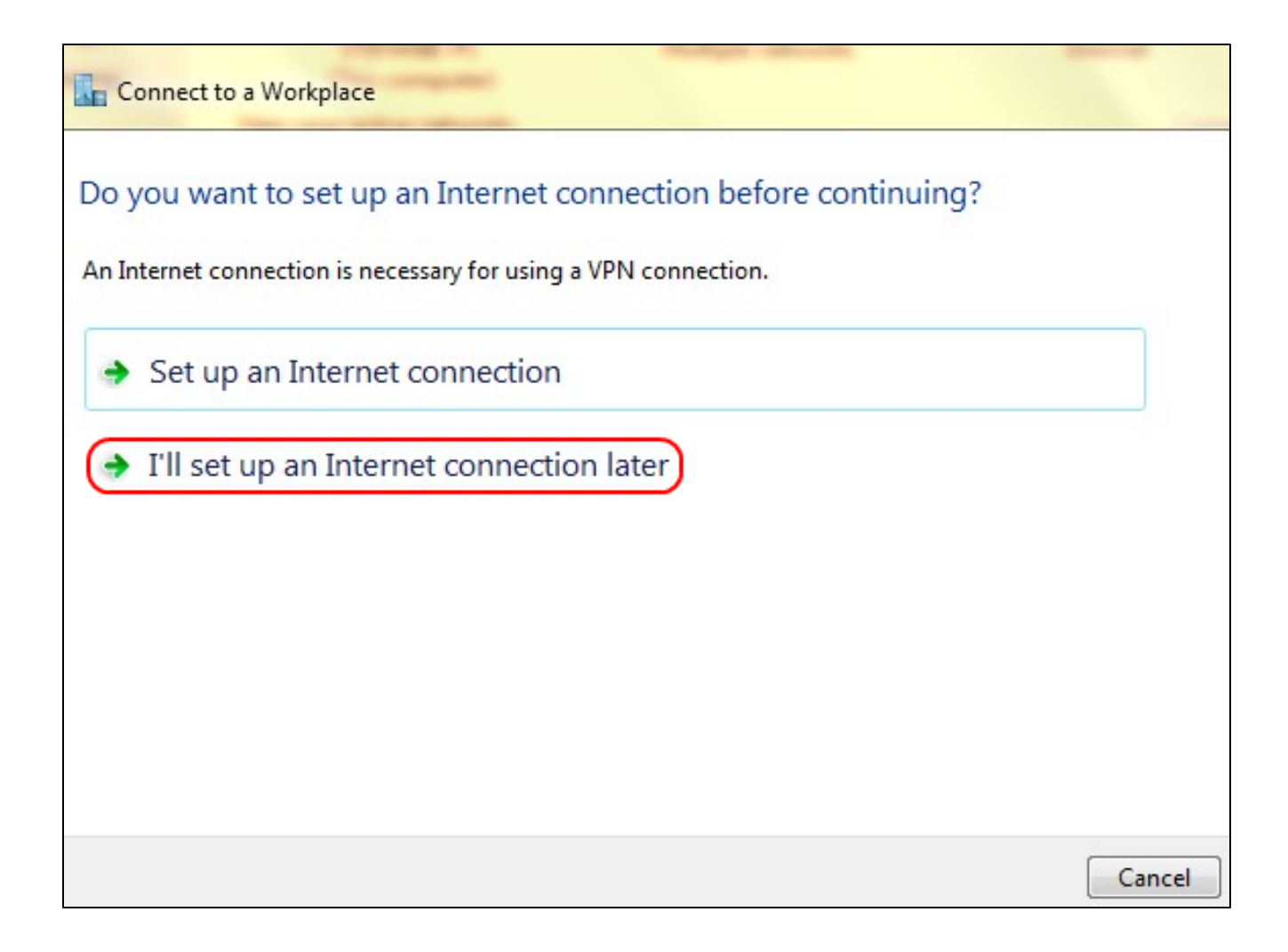

第六步:单击I'll set up an Internet connection later以稍后配置Internet连接。

| Type the Internet a                                                          | address to connect to                                                                                            |  |
|------------------------------------------------------------------------------|----------------------------------------------------------------------------------------------------|--|
| Your network administra                                                      | ator can give you this address.                                                                                  |  |
| Internet address:                                                            | 192.168.1.1                                                                                                    |  |
| Destination name:                                                            | VPN Connection 2                                                                                                 |  |
| Use a smart card<br>Remember my c<br>C Allow other peop<br>This option allow | f<br>credentials<br>ple to use this connection<br>ws anyone with access to this computer to use this connection. |  |
|                                                                              |                                                                                                    |  |

步骤 7.在Internet Address字段中输入VPN路由器的IP地址。

步骤 8在Destination name字段中输入用于标识VPN连接的名称。

步骤 9Click Create.

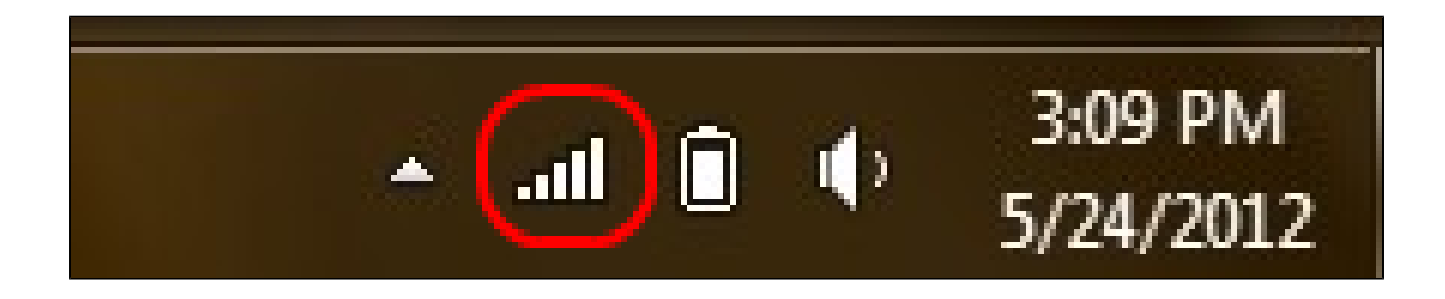

步骤 10 单击任务栏上的网络图标。此命令显示可用于连接到计算机的所有网络(无线、 VPN和拨号):

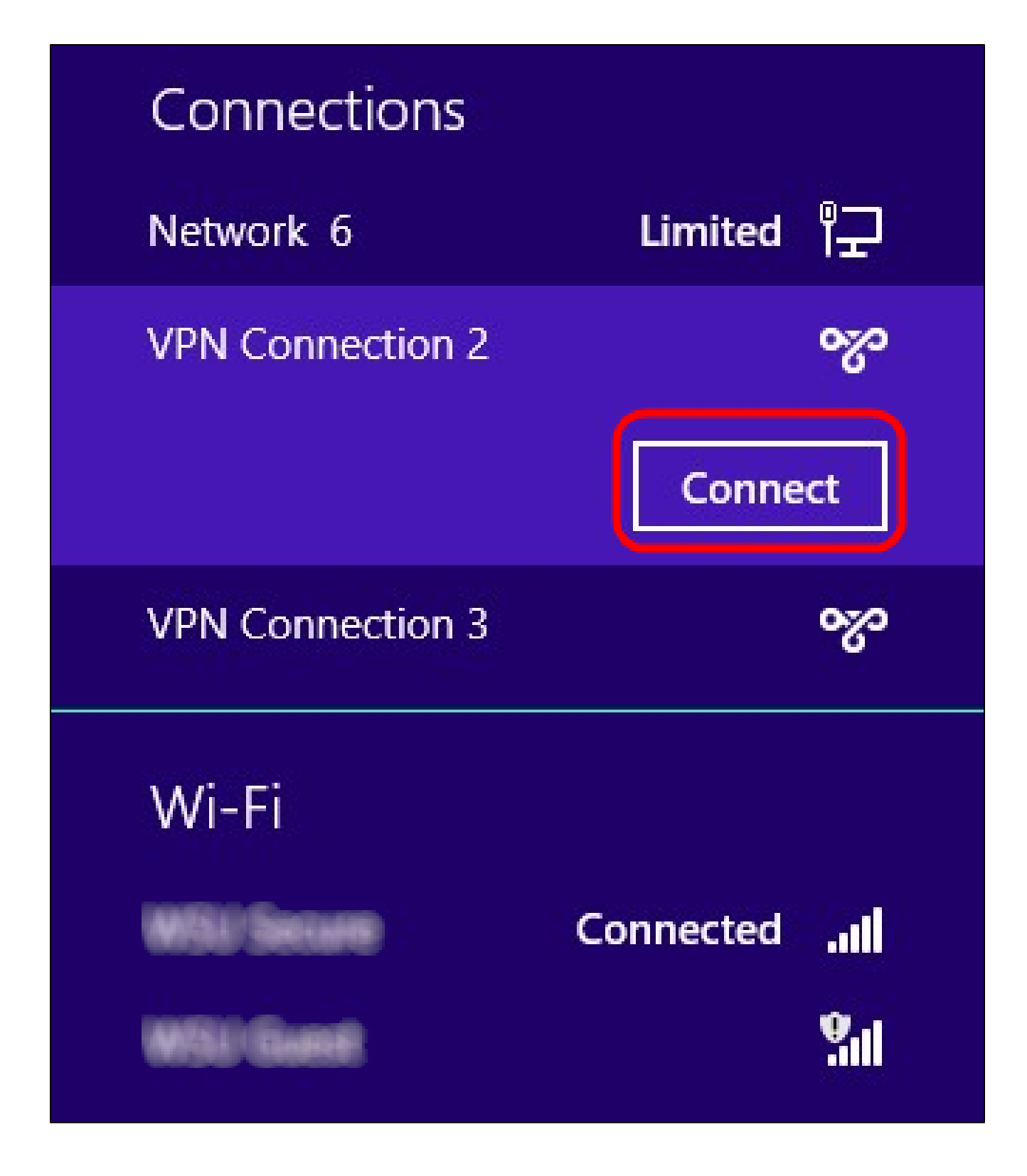

步骤 11单击Connect以连接特定连接。

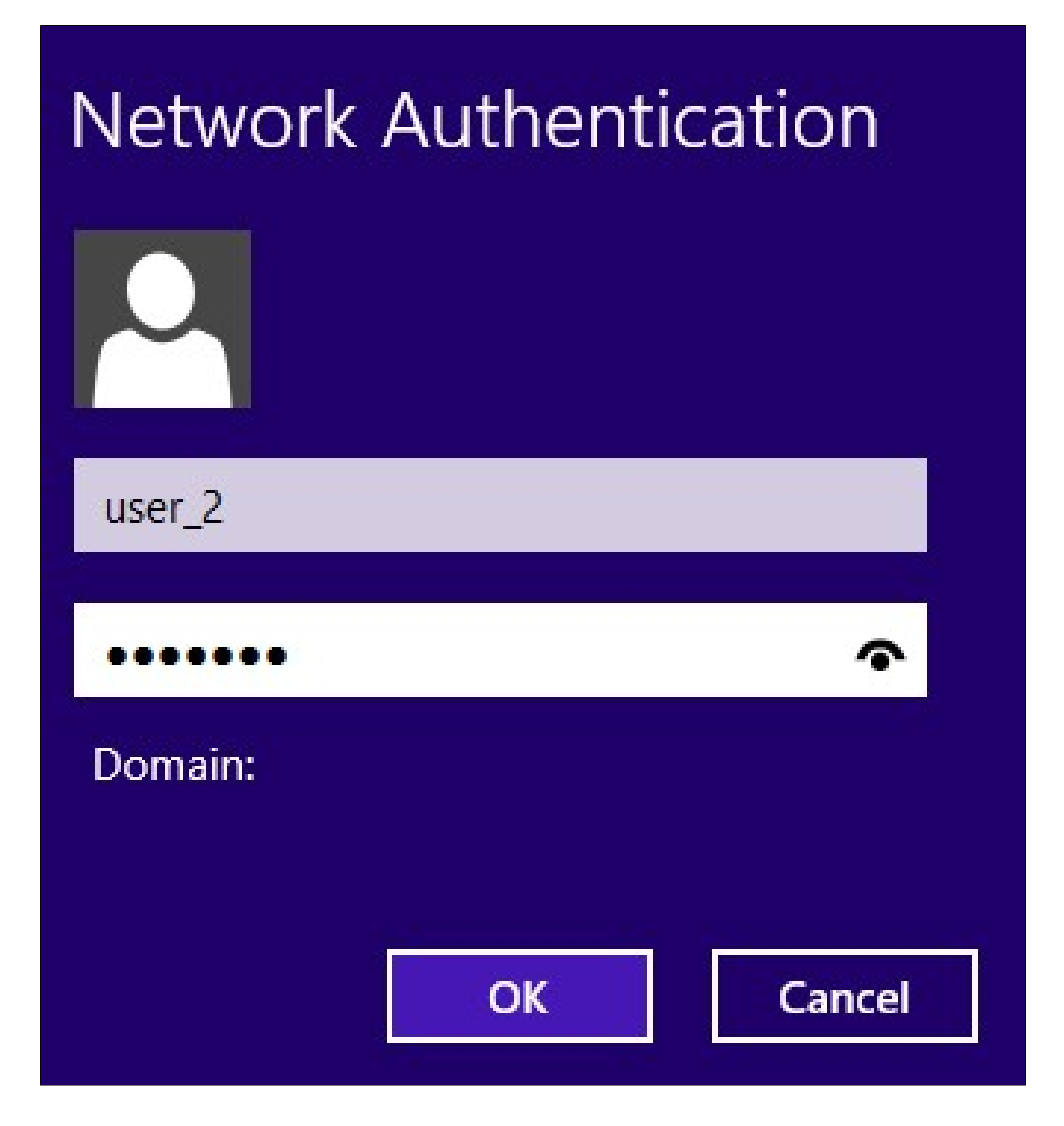

第12步在Username字段中输入用户名。此用户名与为RV0xx系列VPN路由器上的VPN隧道配置的用户名相同。有关如何为VPN隧道配置用户的详细信息,请参阅管理RV016、RV042、 RV042G和RV082 VPN路由器上的VPN用户。

步骤 13在密码字段中输入密码。此密码与为RV0xx系列VPN路由器上的VPN隧道配置的密码 相同。有关如何为VPN隧道配置用户的详细信息,请参阅管理RV016、RV042、RV042G和 RV082 VPN路由器上的VPN用户。

步骤 14Click OK.

#### 关于此翻译

思科采用人工翻译与机器翻译相结合的方式将此文档翻译成不同语言,希望全球的用户都能通过各 自的语言得到支持性的内容。

请注意:即使是最好的机器翻译,其准确度也不及专业翻译人员的水平。

Cisco Systems, Inc. 对于翻译的准确性不承担任何责任,并建议您总是参考英文原始文档(已提供 链接)。

#### 关于此翻译

思科采用人工翻译与机器翻译相结合的方式将此文档翻译成不同语言,希望全球的用户都能通过各 自的语言得到支持性的内容。

请注意:即使是最好的机器翻译,其准确度也不及专业翻译人员的水平。

Cisco Systems, Inc. 对于翻译的准确性不承担任何责任,并建议您总是参考英文原始文档(已提供 链接)。